## How to install colour printer driver

1. Download the installer from the Staff Network G Drive

## G: Drive > StaffShare > ITS > Printer Drivers > color printer >SUTS\_Color\_Printing on MYPHAROS1.exe

2. Double-click on the software to start the installation. You will see the follow dialog box appears. Click on '*Install*' to proceed

| Package "SUTS_Color_Printing" installer. Select Install to begin |                |
|------------------------------------------------------------------|----------------|
| Staff Version 1                                                  | ~              |
|                                                                  |                |
|                                                                  |                |
| — Pharos Systems —                                               | Install Cancel |

3. Click on '*Finish'* to complete the installation

| ackage "SUTS_Color_Printing" installer.                                                          |   |
|--------------------------------------------------------------------------------------------------|---|
| Finished Installing                                                                              |   |
| The installation was successful.                                                                 |   |
| Select Finish to exit.                                                                           |   |
|                                                                                                  |   |
| Staff Version 1                                                                                  |   |
| Downloading the manifest<br>Checking file versions.                                              | 1 |
| Downloading CheckModule.<br>Downloading Pharos Uninstaller.                                      |   |
| Downloading Pharos Popup Client.                                                                 |   |
| Downloading FX ApeosPort-V C3375 PCL 6.<br>Downloading SUTS_Color_Printing_on_MYPHAROS1_for_x64. |   |
| Installing CheckModule Done.                                                                     |   |
| Installing Pharos Popup Client Done.                                                             |   |
| Installing FX ApeosPort-V C3375 PCL 6 Done.                                                      |   |
| Install finished successfully                                                                    |   |
|                                                                                                  |   |
|                                                                                                  |   |
| Pharos Systems                                                                                   |   |
|                                                                                                  |   |